## A HUMAN CURATION INTERFACE

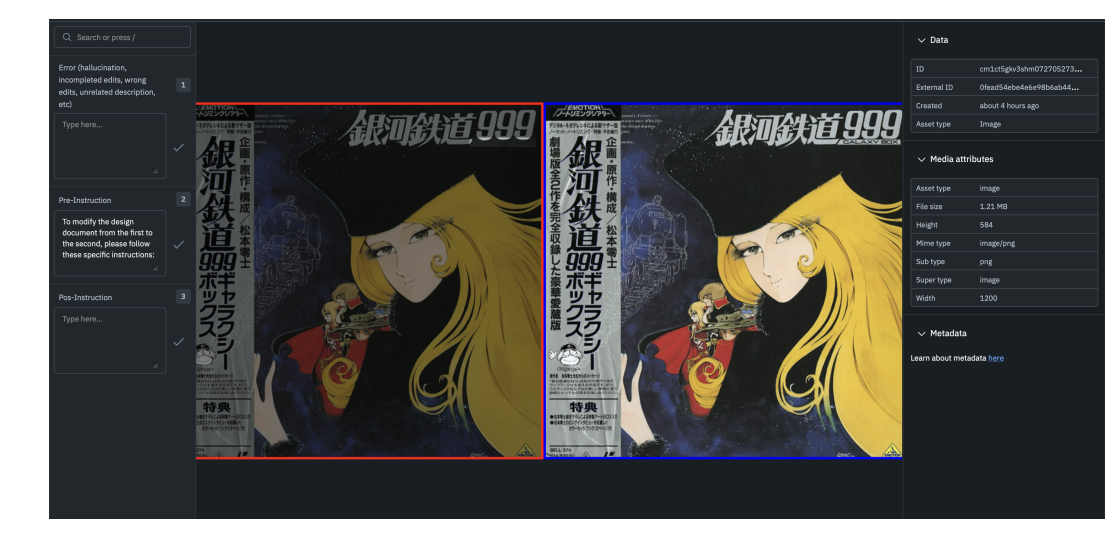

Figure 5: The LabelBox annotating interface when curating GPT-40 generated instructions.

## **B** FINETUNED INTERNVL-8B EVALUATION RESULTS

Table 6 shows the evaluation scores of the InternVL-8B models finetuned with various dataset mixture ratios as discuss in Section 4.1

Table 6: We ask the finetuned InternVL-8B models to generate instructions describing the editing process dealing with a single text or non-text elements, and evaluate the quality of the generated instructions with the following automatic metrics: BLEU-4 (B-4), ROUGE (R.), METEOR (M.), CIDEr (C.), BERTScore (BERTS.), and CLIPScore (CLIPS.). Values in **bold** are the top-performer while values with <u>underline</u> rank the second. "All": documents that requires editing all text elements. "Single": documents that only needs editing single text or non-text elements.

| Task       | Model            | Text Elements |              |              |              |              |        | Non-Text Elements |              |       |       |        |        |
|------------|------------------|---------------|--------------|--------------|--------------|--------------|--------|-------------------|--------------|-------|-------|--------|--------|
|            |                  | B-4           | R.           | М.           | C.           | BERTS.       | CLIPS. | B-4               | R.           | М.    | C.    | BERTS. | CLIPS. |
|            | All0%-Single100% | 31.37         | 52.56        | 30.59        | 45.74        | 90.48        | 63.38  | 27.47             | 48.83        | 28.38 | 22.20 | 89.23  | 64.50  |
|            | All20%-Single80% | <u>31.33</u>  | <u>52.30</u> | 30.45        | <u>45.01</u> | 90.39        | 63.61  | 27.25             | <u>48.44</u> | 28.10 | 25.30 | 89.01  | 64.34  |
| Mosking    | All40%-Single60% | 30.44         | 51.62        | 30.41        | 44.26        | 90.25        | 63.87  | 26.71             | 48.24        | 28.32 | 19.45 | 89.13  | 64.23  |
| wasking    | All60%-Single40% | 30.93         | 52.07        | 30.58        | 43.05        | 90.48        | 63.43  | 26.27             | 47.46        | 27.80 | 20.85 | 88.90  | 64.82  |
|            | All80%-Single20% | 29.25         | 50.43        | 29.96        | 36.66        | 90.01        | 63.97  | 24.90             | 45.89        | 27.25 | 14.96 | 88.47  | 64.99  |
|            | All100%-Single0% | 27.15         | 48.60        | 29.20        | 29.03        | 89.47        | 64.48  | 23.63             | 44.55        | 26.47 | 10.15 | 88.01  | 65.83  |
|            | All0%-Single100% | 19.10         | 39.58        | 25.15        | 38.08        | 90.03        | 66.51  | 11.69             | 33.11        | 20.35 | 18.51 | 87.94  | 67.57  |
|            | All20%-Single80% | 19.28         | 39.85        | 25.28        | 35.96        | 90.18        | 67.03  | <u>11.43</u>      | 32.71        | 20.02 | 18.07 | 87.81  | 67.20  |
| Innointing | All40%-Single60% | 18.92         | 39.56        | 25.04        | 40.26        | 90.02        | 67.20  | 11.27             | 32.57        | 20.11 | 19.18 | 87.84  | 67.51  |
| mpanning   | All60%-Single40% | 18.77         | <u>39.65</u> | <u>25.24</u> | <u>38.70</u> | <u>90.16</u> | 66.74  | 11.09             | 32.63        | 20.17 | 17.11 | 87.92  | 67.72  |
|            | All80%-Single20% | 18.27         | 39.04        | 25.11        | 35.93        | 90.06        | 66.11  | 10.56             | 31.96        | 20.00 | 15.51 | 87.63  | 66.91  |
|            | All100%-Single0% | 17.88         | 38.93        | 25.02        | 37.15        | 89.97        | 65.84  | 10.44             | 31.65        | 19.58 | 13.88 | 87.43  | 66.95  |

## C INSTRUCTIONS GENERATED BY MLLMS

## Table 7: Instructions generated by the eight tested MLLMs on the *Masking* task for editing single text element.

| 816 |              | Advent of                                                                                                    |
|-----|--------------|----------------------------------------------------------------------------------------------------|
| 817 |              | technology , losing 🛄 🖲 🝙                                                                                        |
| 818 |              | sense of human 🕺 😜                                                                                               |
| 819 |              | relationship. 🖉 🖓 👌                                                                                              |
| 820 |              | Save it 🕤 😌 🔍                                                                                                    |
| 821 |              |                                                                                                    |
| 822 |              |                                                                                                    |
| 823 |              | morelifechanger.in                                                                                               |
| 824 | Model        | Generated Instruction                                                                                            |
| 825 | Ground Truth | 1. Remove Text: - Remove the text "morelifechanger.in" from the lower-left                                       |
| 826 |              | corner of the first design document.                                                                             |
| 827 |              | 2. Save and Review: - Save the changes and review the design to ensure it                                        |
| 828 |              | matches the second design document.                                                                              |
| 829 | Otter-7B     | Given the insight 'There is a small change in the second document, it is a different                             |
| 830 |              | color.', the suitable answer should be: change color.                                                            |
| 831 | IDEFICS-9B   | The first two images are two design documents that are almost the same, the                                      |
| 832 |              | differences are indicated in the third mask image                                                                |
| 833 |              | . Please write the specific instructions to modify the first design document to                                  |
| 834 |              | match the second design document.                                                                                |
| 835 |              | differences are indicated in the third mask image                                                                |
| 836 |              | Please write the specific instructions to modify the first design document to                                    |
| 837 |              | match the second design document                                                                                 |
| 838 |              | The first two images are two design documents that are almost the same the                                       |
| 839 |              | differences are indicated in the third mask image                                                                |
| 840 |              | . Please write the specific instructions to modify the first design document to                                  |
| 841 |              | match the second design document.                                                                                |
| 842 |              | The first two images are two design documents that are almost the same, the                                      |
| 843 |              | differences are indicated in the third mask image                                                                |
| 844 |              | . Please write the specific instructions to modify the first design document to                                  |
| 845 |              | match the second design document.                                                                                |
| 846 |              | The first two images are two design documents that are almost the same, the                                      |
| 847 |              | differences are indicated in the third mask image                                                                |
| 848 |              | . Please write the specific instructions to modify the first design document to match the second design document |
| 849 |              |                                                                                                    |
| 850 |              |                                                                                                    |
| 851 |              |                                                                                                    |
| 852 |              |                                                                                                    |
| 853 |              |                                                                                                    |
| 854 |              |                                                                                                    |
| 855 |              |                                                                                                    |
| 856 |              |                                                                                                    |
| 857 |              |                                                                                                    |
| 858 |              |                                                                                                    |
| 859 |              |                                                                                                    |
| 860 |              |                                                                                                    |
| 861 |              |                                                                                                    |
|     |              |                                                                                                    |

| 864        |                  |                                                                                        |
|------------|------------------|----------------------------------------------------------------------------------------|
| 865        | FUYU-8B          | 1. Name the icons: The icons "Phone," "Mail," "FaceTime," and "Messenger"              |
| 866        |                  | are icons that depict various communication tools.                                     |
| 867        |                  | 2. Description: The first design document lists the icons, their functions, and        |
| 868        |                  | their names.                                                                           |
| 869        |                  | 3. Location: The first design document lists the location "Smartphone," "Mobile        |
| 870        |                  | Phone," "Cell Phone," "Tablet," "Tablet PC," "Cell Phone PC," "Tablet PC PC,"          |
| 871        |                  | "Tablet PC PC PC," and "Tablet PC PC PC PC PC PC PC PC PC PC PC PC PC                  |
| 872        |                  | PC PC PC PC PC PC PC PC PC PC PC PC PC P                                               |
| 873        |                  | PC PC PC PC PC PC PC PC PC PC PC PC PC P                                               |
| 073        |                  | PC PC PC PC PC PC PC PC PC PC PC PC PC P                                               |
| 074        |                  | PC PC PC PC PC PC PC PC PC PC PC PC PC P                                               |
| 675        |                  | PC PC PC PC PC PC PC PC PC PC PC PC PC P                                               |
| 876        |                  | PC PC PC PC PC PC PC PC PC PC PC PC PC P                                               |
| 877        |                  | PC PC PC PC PC PC PC PC PC PC PC PC PC P                                               |
| 878        |                  | PC PC PC PC PC PC PC PC PC PC PC PC PC P                                               |
| 879        |                  |                                                                                        |
| 880        |                  | PC PC PC PC PC PC PC PC PC PC PC PC PC P                                               |
| 881        |                  | PC PC PC PC PC PC PC PC PC PC PC PC PC P                                               |
| 882        |                  | PC PC PC PC PC PC PC PC PC PC PC PC PC P                                               |
| 883        |                  | PC PC PC PC PC PC PC PC PC PC PC PC PC P                                               |
| 884        |                  | PC PC PC PC PC PC PC PC PC PC PC PC PC P                                               |
| 885        |                  | PC PC PC PC PC PC PC PC PC PC PC PC PC P                                               |
| 886        |                  | PC PC PC PC PC PC PC PC PC                                                             |
| 887        |                  |                                                                                        |
| 888        | mPLUG-Owl-7B     | The first two design documents are nearly the same, but there are some differ-         |
| 889        |                  | ences in the third mask image. To modify the first design document to match the        |
| 890        |                  | second design document, follow these instructions:                                     |
| 891        |                  | 1. Include a black background in the background layer of the first design docu-        |
| 892        |                  | ment to match the background of the second design document.                            |
| 803        |                  | 2. Add a white border around the design to make it consistent with the second          |
| 80/        |                  | design document's white outline.                                                       |
| 205        |                  | 3. Add a black line separating each section of the design, following the same          |
| 095        |                  | format as in the second document (e.g., a horizontal line separating the first and     |
| 090        |                  | second sections and a vertical line separating the second and third sections).         |
| 897        |                  | 4. Adjust and resize the images and text elements within the design to fit the new     |
| 898        |                  | layout, ensuring that they align properly with the new background and border.          |
| 899        |                  | 5. Save the modified design document and ensure that the new changes have been         |
| 900        |                  | applied correctly.                                                                     |
| 901        | mPLUG-OWI3-7B    | change the background to a black screen.                                               |
| 902        | Intern VL1.3-20B | To modify the first design document to match the second design document, follow        |
| 903        |                  | 1. Ensure that the background color of the first design document is changed to         |
| 904        |                  | 1. Ensure that the background color of the second design document                      |
| 905        |                  | 2 Adjust the font size of the text in the first design document to match the font      |
| 906        |                  | size in the second design document                                                     |
| 907        |                  | 3 Change the font style of the text in the first design document to match the font     |
| 908        |                  | style in the second design document                                                    |
| 909        |                  | 4. If there are any additional elements or text in the second design document that     |
| 910        |                  | are not present in the first, add them to the first design document.                   |
| 911        |                  | 5. If there are any elements or text in the first design document that are not present |
| 912        |                  | in the second, remove them from the first design document.                             |
| 913        |                  | 6. Ensure that the overall layout of the first design document is consistent with      |
| 01/        |                  | the layout of the second design document.                                              |
| 015        |                  | By following these steps, the first design document will be modified to match the      |
| 016        |                  | second design document.                                                                |
| 310<br>017 |                  | -                                                                                      |
| and if if  |                  |                                                                                        |

| 918 |               |                                                                                       |
|-----|---------------|---------------------------------------------------------------------------------------|
| 919 | InternVL2-8B  | To modify the first design document to match the second design document, follow       |
| 920 |               | these specific instructions:                                                          |
| 921 |               | 1. Background: - Change the background to a solid color. The second design            |
| 922 |               | document has a solid black background.                                                |
| 923 |               | 2. Text: - Adjust the text to match the second design document The text in the        |
| 924 |               | second design document is in a white, cursive font The text in the first design       |
| 925 |               | document is in a white, serif font Change the font to a cursive, white font.          |
| 926 |               | 3. Icons: - Ensure the icons are identical to those in the second design document.    |
| 927 |               | - The icons in the first design document are slightly different in color and style    |
| 028 |               | compared to the second design document Match the colors and style of the              |
| 020 |               | 1 cons to those in the second design document.                                        |
| 020 |               | 4. Layout: - Adjust the layout to match the second design document The                |
| 021 |               | alignment - Adjust the spacing and alignment of the icons and text to match the       |
| 901 |               | second design document                                                                |
| 932 |               | 5 Color Scheme: - Ensure the color scheme matches the second design doc-              |
| 933 |               | ument The color scheme in the first design document is slightly different             |
| 934 |               | Match the colors used in the second design document.                                  |
| 935 |               | By following these instructions, the first design document can be modified to         |
| 936 |               | match the second design document.                                                     |
| 937 |               | C C                                                                                   |
| 938 | InternVL2-76B | To modify the first design document to match the second design document, follow       |
| 939 |               | these specific instructions:                                                          |
| 940 |               | 1. Text Alignment: - In the first design document, the text "Advent of technology,    |
| 941 |               | losing sense of human relationship, Save it" is aligned to the left In the second     |
| 942 |               | design document, the text is centered Instruction: Center align the text "Advent      |
| 943 |               | of technology, losing sense of human relationship, Save it' in the first design       |
| 944 |               | document.                                                                             |
| 945 |               | 2. Text Font Size: - The text font size in the first design document appears slightly |
| 946 |               | size of the text "A dvent of technology losing sense of human relationship. Save      |
| 947 |               | it' in the first design document to match the font size in the second design docu-    |
| 948 |               | ment                                                                                  |
| 949 |               | 3. Text Position: - The text in the first design document is positioned slightly      |
| 950 |               | higher compared to the second design document Instruction: Move the text              |
| 951 |               | "Advent of technology, losing sense of human relationship, Save it" downward          |
| 952 |               | in the first design document to match the vertical position in the second design      |
| 953 |               | document.                                                                             |
| 954 |               | 4. Text Spacing: - The line spacing between the words in the first design doc-        |
| 955 |               | ument appears tighter compared to the second design document Instruction:             |
| 956 |               | Increase the line spacing (leading) between the words in the first design docu-       |
| 957 |               | ment to match the spacing in the second design document.                              |
| 958 |               | By following these instructions, the first design document will be modified to        |
| 959 |               | match the second design document.                                                     |
| 960 |               |                                                                                       |
| 961 |               |                                                                                       |
| 962 |               |                                                                                       |
| 963 |               |                                                                                       |
| 964 |               |                                                                                       |
| 965 |               |                                                                                       |
| 966 |               |                                                                                       |
| 967 |               |                                                                                       |
| 968 |               |                                                                                       |
| 969 |               |                                                                                       |
| 970 |               |                                                                                       |
| 971 |               |                                                                                       |
|     |               |                                                                                       |

972 973

974 non-text design element. 975 976 977 GUIDE DES TAILLES GUIDE DES TAILLES 978 979 980 981 982 983 984 985 Model **Generated Instruction** 986 Ground Truth 1. Image Addition: - Location: Under the section titled "MESURER LA TAILLE 987 DE BAGUE AVEC UN CALIBREUR" and to the left of the numbered list. 988 - Add Content: The image of the calibrator with a belt-like structure with a trans-989 parent background. 990 Ensure that the new image is properly aligned and scaled to match the design 991 consistency of the original document. The rest of the content remains unchanged. 992 Otter-7B The logical choice, given the rationale 'The first two documents are almost the 993 same. the only difference is the color in the third image.', would be: change color. 994 **IDEFICS-9B** The first two images are two design documents that are almost the same, the 995 differences are indicated in the third mask image 996 . Please write the specific instructions to modify the first design document to 997 match the second design document. The first two images are two design documents that are almost the same, the 998 differences are indicated in the third mask image 999 . Please write the specific instructions to modify the first design document to 1000 match the second design document. 1001 The first two images are two design documents that are almost the same, the 1002 differences are indicated in the third mask image 1003 . Please write the specific instructions to modify the first design document to 1004 match the second design document. The first two images are two design documents that are almost the same, the differences are indicated in the third mask image 1007 . Please write the specific instructions to modify the first design document to match the second design document. 1008 FUYU-8B 1. Passez le bout du Calibreur à travers la boîte (comme une ceinture) pour créer 1009 une forme de boîte. 2. Faites glisser de calibreur autour de votre doigt. 3. Lisez 1010 votre taille de bague loesque vous avez attendu la boîne taille. 4. Lisez votre 1011 taille de bague lorsque vous avez attendu la boîne taille. 5. Mesurez la taille de 1012 bague avant de la mettre en milieu. 6. Mesurez la taille de bague après avoir 1013 mis le doigt dans la boîte. 7. Faites glisser de calibreur autour de votre doigt. 8. 1014 Mesurez la taille de bague après avoir mis le doigt dans la boîte. 9. Faites glisser 1015 de calibreur autour de votre doigt. 10. Mesurez la taille de bague après avoir mis 1016 le doigt dans la boîte. 1017 1. Placez une règle une fois bague. 2. Mesurez votre taille de bague pour déterminer bague. 3. Mesurez votre taille de bague après avoir mis le doigt dans la boîte. 4. Mesurez la taille de bague après avoir mis le doigt dans la boîte. 5. Faites glisser de calibreur autour de votre doigt. 6. Mesurez la taille de bague après avoir mis le doigt dans la boîte. 7. Mesurez la taille de bague après avoir 1021 mis le doigt dans la boîte. 8. Faites glisse de calibreur autour de votre doigt. 9. Mesurez la taille de bague après avoir mis le doigt dans la boîte. 10. Faites glisse 1023 d'un calibreur autour de votre doigt. 1024 Placez une règle une fois bague. 1025

Table 9: Instructions generated by the eight tested MLLMs on the *Inpainting* task for editing single

| 1026 |                 |                                                                                                    |
|------|-----------------|----------------------------------------------------------------------------------------------------|
| 1027 | mPLUG-Owl-7B    | To modify the design document in the third image to match the design document                                             |
| 1028 |                 | in the second image, follow these steps:                                                                                  |
| 1029 |                 | 1. Open the first design document and make sure you have the correct dimensions                                           |
| 1030 |                 | of the design.                                                                                                    |
| 1031 |                 | 2. Open the second design document and check the dimensions of the elements                                               |
| 1032 |                 | and text.                                                                                                    |
| 1033 |                 | 3. Copy and paste the elements from the second design document into the first                                             |
| 1034 |                 | design document, ensuring that the placement and alignment are correct.                                                   |
| 1035 |                 | 4. Adjust the dimensions of the elements as necessary to align them with their                                            |
| 1036 |                 | 5 Make any necessary changes to the taxt and other elements to ensure consist                                             |
| 1037 |                 | 5. Make any necessary changes to the text and other elements to ensure consis-<br>tency with the second document's layout |
| 1038 |                 | 6. Save the modified document and use it as the final template for creating the                                           |
| 1039 |                 | design.                                                                                                    |
| 1040 | mPLUG-Owl3-7B   | change the color of the document to white.                                                                                |
| 1041 | InternVL1.5-26B | The third image is a black rectangle with a white border.                                                                 |
| 1042 | InternVL2-8B    | To modify the first design document to match the second design document, you                                              |
| 1042 |                 | need to make the following changes:                                                                                       |
| 1044 |                 | 1. Title and Header: - Change the title "GUIDE DES TAILLES" to "GUIDE                                                     |
| 1045 |                 | DES TAILLES DE BAGUE" to match the second design document.                                                                |
| 1045 |                 | 2. Section Titles: - Change the section titles "MESURER LA TAILLE DE                                                      |
| 1040 |                 | BAGUE AVEC UN CALIBREUR" and "MESURER LA TAILLE DE BAGUE                                                                  |
| 1047 |                 | AVEC UNE REGLE" to "MESURER LA TAILLE DE BAGUE AVEC UN CAL-                                                               |
| 1040 |                 | IBREUR" and "MESURER LA TAILLE DE BAGUE AVEC UNE REGLE" re-                                                               |
| 1049 |                 | spectively, to match the second design document.                                                                          |
| 1054 |                 | 5. Instructions: - For each section, ensure the instructions are identical to mose in the second design document          |
| 1051 |                 | A Measurement Table: - Ensure the measurement table is identical to the one in                                            |
| 1052 |                 | the second design document. The measurements and corresponding sizes should                                               |
| 1053 |                 | he the same.                                                                                                    |
| 1054 |                 | 5. Images: - Replace the image of the ring in the first design document with the                                          |
| 1055 |                 | image of the ring in the second design document.                                                                          |
| 1056 |                 | 6. Color Scheme: - Ensure the color scheme of the first design document matches                                           |
| 1057 |                 | the second design document. The pink header and white background should be                                                |
| 1058 |                 | consistent.                                                                                                    |
| 1059 |                 | 7. Font and Style: - Ensure the font and style of the text in the first design                                            |
| 1060 |                 | document match the second design document. The font should be consistent                                                  |
| 1061 |                 | throughout.                                                                                                    |
| 1062 |                 | By making these changes, the first design document will match the second design                                           |
| 1063 | InternVI 2 76P  | To modify the first design document to match the second design document, follow                                           |
| 1064 | Intern v L2-70D | these specific instructions:                                                                                              |
| 1065 |                 | 1. Change the Image in the First Section: - Replace the image of the gold ring                                            |
| 1066 |                 | with a heart in the first section with the image of a white bracelet with a ruler.                                        |
| 1067 |                 | 2. Update the Text in the First Section: - Replace the text "MESURER LA                                                   |
| 1068 |                 | TAILLE DE BAGUE AVEC UN CALIBREUR" with "MESURER LA TAILLE                                                                |
| 1069 |                 | DE BAGUE AVEC UN RÈGLE."                                                                                                  |
| 1070 |                 | 3. Modify the Steps in the First Section: - Update the steps to reflect the use                                           |
| 1071 |                 | of a ruler instead of a caliper: 1. Place the ruler on one of your well-adjusted                                          |
| 1072 |                 | bracelets or have someone else help you with this. 2. Measure with the ruler                                              |
| 1073 |                 | the interior diameter of the bracelet to determine the size you need. 3. Note this                                        |
| 1074 |                 | By following these instructions, the first design decument will be modified to                                            |
| 1075 |                 | by following these instructions, the first design document will be modified to match the second design document           |
| 1076 |                 |                                                                                                    |
| 1077 |                 |                                                                                                    |
| 1078 |                 |                                                                                                    |